# คู่มือการใช้งานระบบ **T.D.C Gold** ในมือถือ

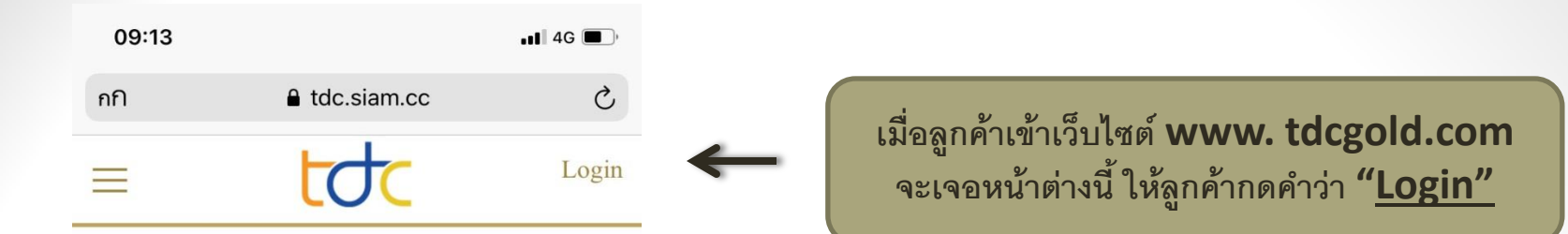

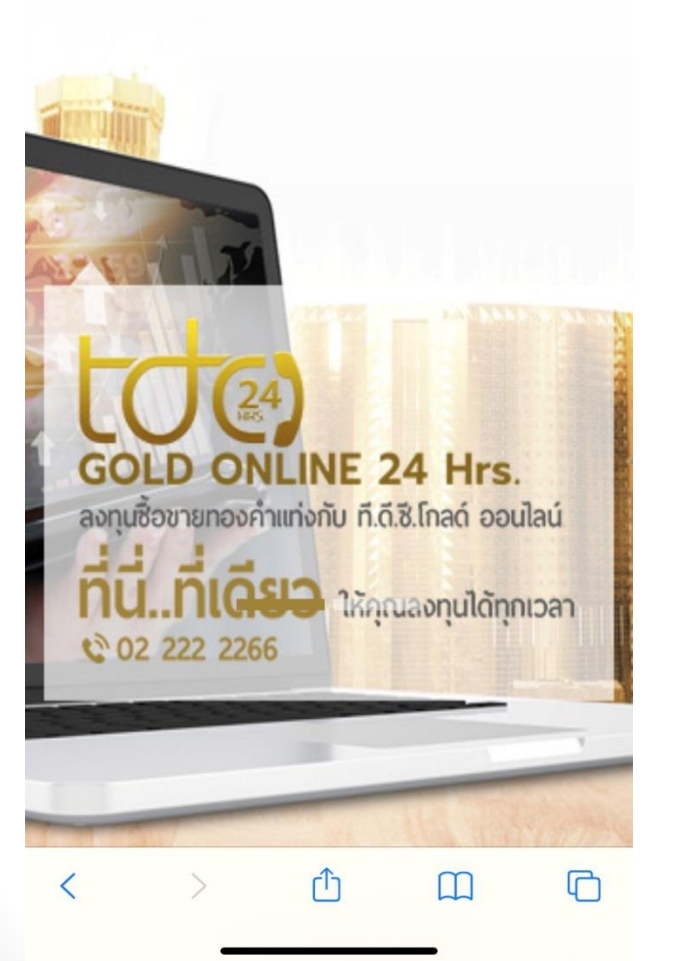

| 09:14 |               | • <b>••</b> • 4G |
|-------|---------------|------------------|
| กกิ   | ▲ tdc.siam.cc | S                |
| ≡     | tdc           | Login            |

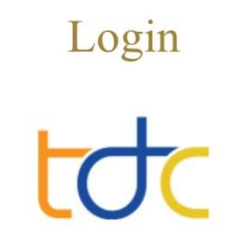

Login timeout, Please login again

namsales .....

เมื่อ Login แล้วลูกค้าจะเจอหน้าต่างนี้ ให้กรอก Username และ Password ดังตัวอย่าง **Username : namsales** Password : 12345678

© 2018 T.D.C.Gold co., ltd.

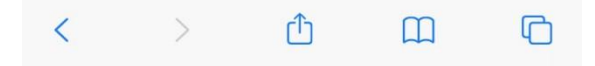

| 09:14 |               | •••• 4G |
|-------|---------------|---------|
| กกิ   | ■ tdc.siam.cc | C       |
| =     | tơc           | ٩       |

อยู เนเวบไซตนเพอ ไหขอมูล และตามทปรากฏอยูหรอทมอยูเทานน ถึงแม้บริษัท ที. ดี. ซี. โกลด์ จำกัดจะได้ใช้ความพยายามทุกวิถีทาง เพื่อทำให้ข้อมูลและส่วนประกอบนั้นมีความถูกต้องมากที่สุด บริษัท ที. ดี. ซี. โกลด์ จำกัดก็ไม่สามารถรับประกันว่าข้อมูลและส่วนประกอบดัง กล่าวมีความถูกต้อง สมบูรณ์เพียงพอ ทันกาลทันเวลา เหมาะสมกับ วัตถุประสงค์ใด โดยเฉพาะ และปราศจากไวรัส ทั้งนี้ บริษัท ที. ดี. ซี. โกลด์ จำกัดจะไม่รับผิดสำหรับความผิดพลาดหรือการละเว้น ใดๆ ใน ข้อมูลและส่วนประกอบนั้น

#### ข้อจำกัดความรับผิด

บริษัท ที. ดี. ซี. โกลด์ จำกัดจะไม่รับผิดต่อความเสียหาย ใดๆ รวมถึง ความเสียหาย สูญเสียและค่า ใช้จ่ายที่เกิดขึ้นไม่ว่า โดยตรงหรือ โดย อ้อม โดยเฉพาะเจาะจง โดยบังเอิญหรือเป็นผลสืบเนื่อง ซึ่งเกิดจาก การที่ท่านเข้าใช้เว็บไซต์นี้หรือเว็บไซต์ที่เชื่อม โยงกับเว็บไซต์นี้ หรือ การที่บุคคลใดๆไม่สามารถเข้าใช้ได้ นอกจากนั้น บริษัท ที. ดี. ซี. โกลด์ จำกัดจะไม่รับผิดต่อความเสียหาย สูญเสียหรือค่าใช้จ่ายที่เกิด จากความล้มเหลวในการใช้งาน ความผิดพลาด การละเว้น การหยุด ชะงัก ข้อบกพร่อง ความไม่สมบูรณ์ คอมพิวเตอร์ไวรัส ถึงแม้ว่าบริษัท ที. ดี. ซี. โกลด์ จำกัดหรือตัวแทนของบริษัท ที. ดี. ซี. โกลด์ จำกัดจะได้ รับแจ้งว่าอาจจะเกิดความเสียหาย สูญเสียหรือค่าใช้จ่ายดังกล่าวขึ้น

#### กฎหมายที่ใช้บังคับ

การใช้เว็บไซด์นี้หรือการตีความข้อตกลงและเงื่อนไขการใช้บริการ เว็บไซด์นี้ ให้เป็นไปตามกฎหมายไทยที่มีผลใช้บังคับ

ตกลง

Û

m

G

เมื่อลูกค้ากรอก **username** และ**password** แล้วจะเจอหน้าต่างนี้ ให้ลูกค้า กดคำว่า <u>"ตกลง"</u>

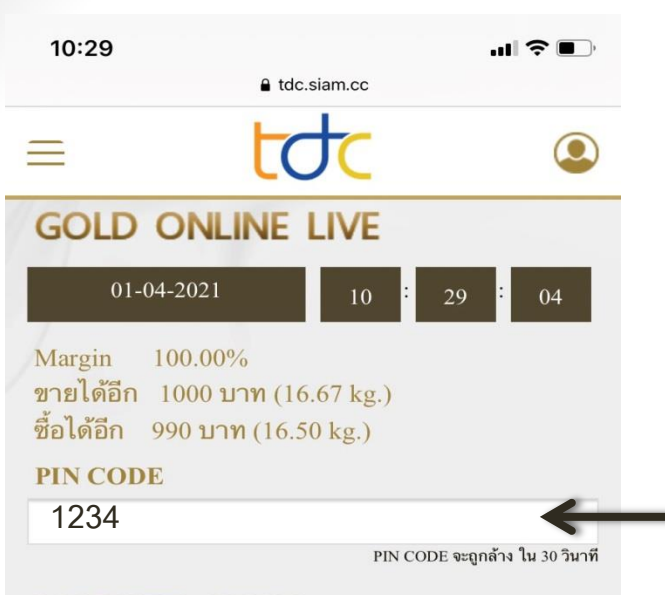

#### MARKET OPEN

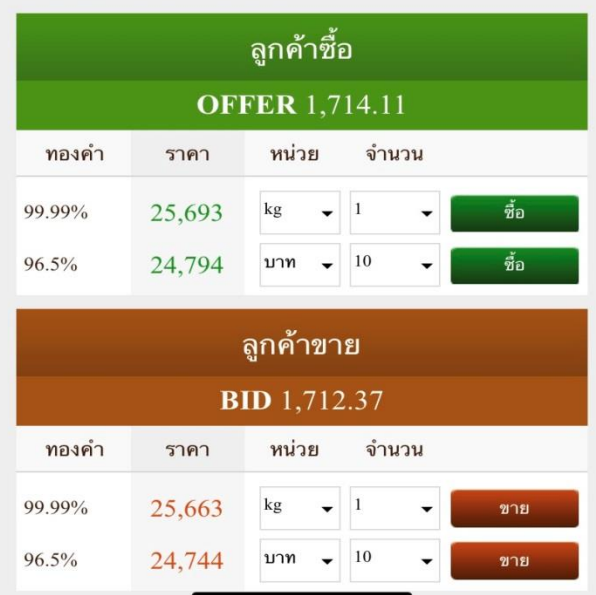

เมื่อเข้าสู่ หน้าเทรดออนไลน์ ก่อนจะกดซื้อ ขายทุกครั้ง ลูกค้าจะต้องกรอก **"Pin code"** ทุกครั้ง เมื่อกรอกเสร็จลูกค้าสามารถกดส่ง คำสั่งซื้อ- ขาย ได้เลย ในราคาและจำนวนที่ ลูกค้า ต้องการ

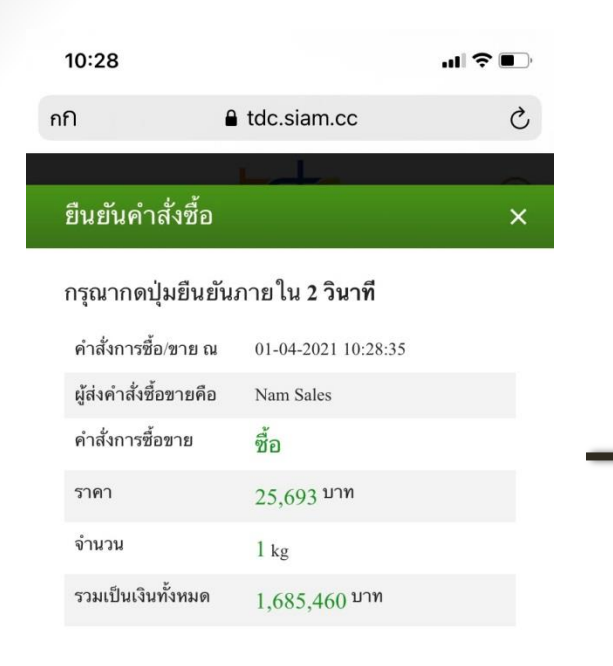

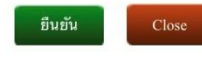

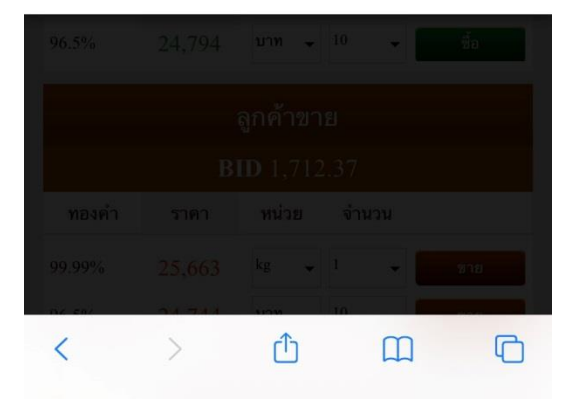

เมื่อลูกค้ากดสั่งคำสั่งซื้อ-ขาย เรียบร้อยแล้ว ระบบจะแสดง **popup** ยืนยันคำสั่งที่ลูกค้าได้ ทำรายการ \*\*<mark>ลูกค้าต้องกดยืนยันคำสั่งภายใน <u>3 วินาท</u>ี\*\*</mark>

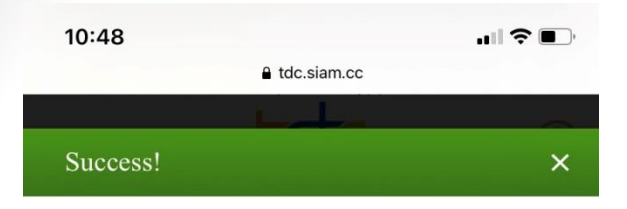

ส่งคำสั่งเรียบร้อยแล้ว id : 16403310001 ดู Order History

ок

|  | บาท 👻 | - đa |
|--|-------|------|
|  |       |      |
|  |       |      |
|  |       |      |
|  | kg 🚽  |      |
|  | บาท 👻 | -    |
|  |       | •    |
|  |       |      |
|  |       |      |
|  |       |      |

Popup นี้คือหน้าจอที่แสดงรายการที่ลูกค้าได้ทำ รายการซื้อ-ขาย สำเร็จ ลูกค้าสามารถ กดดู Order History เพื่อเช็ครายการที่ลูกค้าได้ทำรายการซื้อ-ขาย ล่าสุด

#### เมื่อกดดู Order History ระบบจะแสดง<u>ประวัติการซื้อ-ขาย ที่ลูกค้าได้ทำรายการไว้</u>

| ≡         |                        |            | toc         |        |                | ٩         | ) |
|-----------|------------------------|------------|-------------|--------|----------------|-----------|---|
| ลขที่ซื้อ | วัน-เวลา               | ชื่อลูกค้า | สินค้า      | ราคา   | จำนวน          | รวม(บาท)  |   |
| 03310004  | 2021-04-01<br>12:28:27 | TDC Gold   | 96.5%       | 24,781 | 10 บา <b>ท</b> | 247,810   |   |
| 03310003  | 2021-04-01<br>12:28:04 | TDC Gold   | 99.99%      | 25,674 | 1 kg           | 1,684,214 |   |
| 03110004  | 2021-03-11<br>16:36:17 | TDC Gold   | 99.99%      | 26,020 | l kg           | 1,706,912 |   |
| 03110003  | 2021-03-11<br>16:30:42 | TDC Gold   | 99.99%      | 26,034 | 1 kg           | 1,707,830 |   |
| 93119992  | 2021-03-11             | TDC Gold   | 99.99%<br>8 | 26.035 | 1 kg           | 1.707.896 |   |

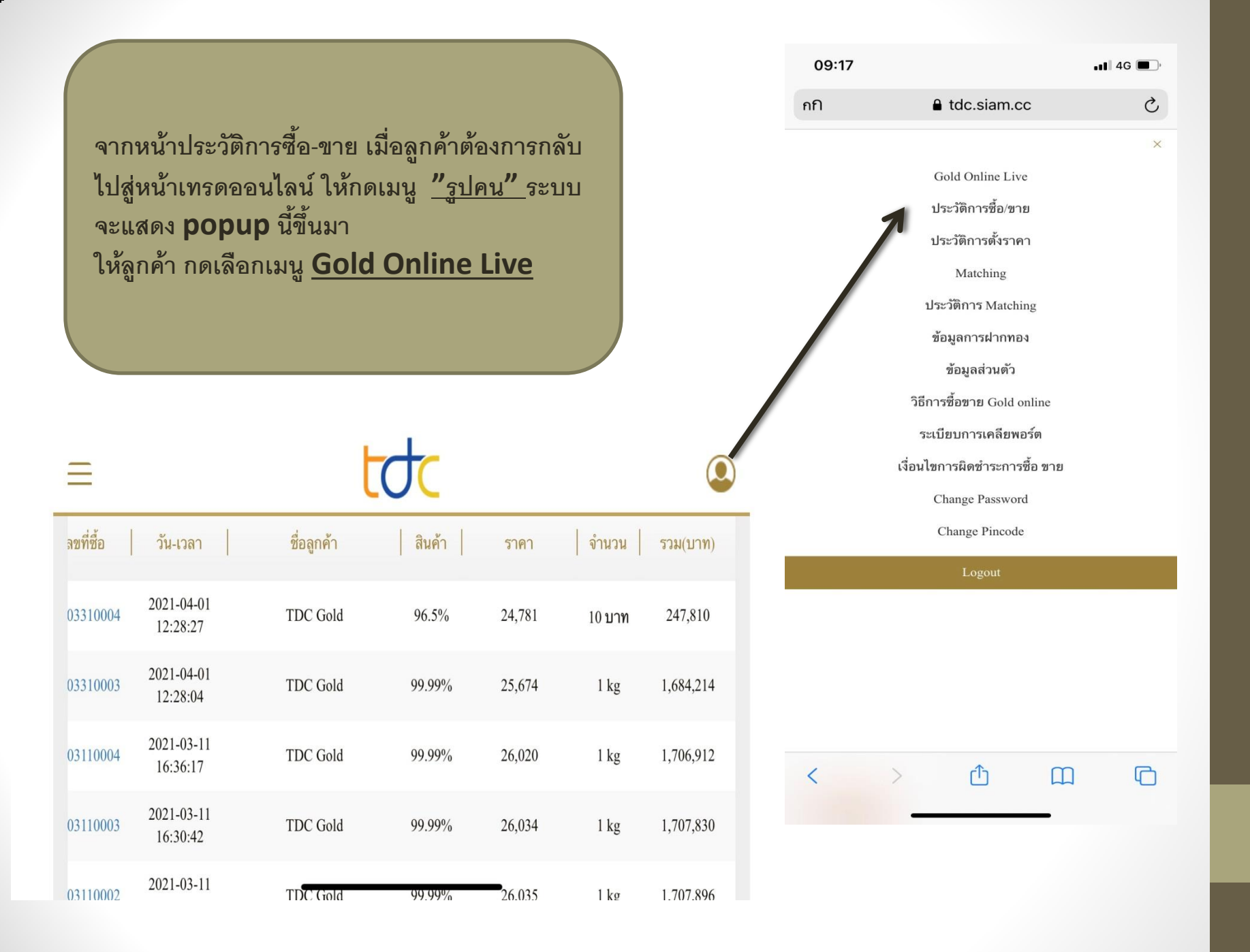

| 09:14                       | € tdc.siam.cc | •••• 4G |
|-----------------------------|---------------|---------|
| ≘                           | toc           | ٩       |
| ตั้งราคา <sup>ตั้งราค</sup> | n             | -       |
| สินค้า                      |               |         |
| 96.5                        |               | •       |
| ตั้งซื้อ/ตั้งขาย            |               |         |
| ซื้อ                        |               | •       |
| ตั้งเวลาจนถึง               |               |         |
| ตั้งจนถึง 17:00 วันท        | n 01/04/2021  | •       |
| ราคา                        |               |         |
| หน่วย                       |               |         |
| บาท                         |               |         |
| จำนวน                       |               |         |
| 5                           |               | •       |
|                             |               |         |
|                             | ยืนขั้น       |         |
|                             |               |         |
| ราคาที่ ACTIV               | H.            |         |

เมนูตั้งราคา จากหน้า Gold Online Live เมื่อเลื่อนจอลงมาลูกค้าจะ พบเมนู <u>"ตั้งราคา"</u> ลูกค้า สามารถตั้งราคา ซื้อ-ขาย โดย 1. เลือกสินค้า 99.99 หรือ 96.5 2. ตั้งซื้อ / ตั้งขาย 3. ตั้งเวลา เลือกกรอกเวลาได้ 2 รอบ รอบที่ 1 คือ 8.00 น. -17.00 น.ของวันนี้ ส่วนรอบที่ 2 คือ 17.00 น. - 08.00 น. เช้าของ วันถัดไป 4.ราคา: กรอกราคาที่ลูกค้าต้องการจะตั้ง 5. หน่วย: บาท หรือ กิโลกรัม 6. จำนวน: กรอกราคาที่ลูกค้าต้องการจะตั้ง เมื่อเรียบร้อยแล้ว กดคำว่า <u>"ยืนยัน"</u>

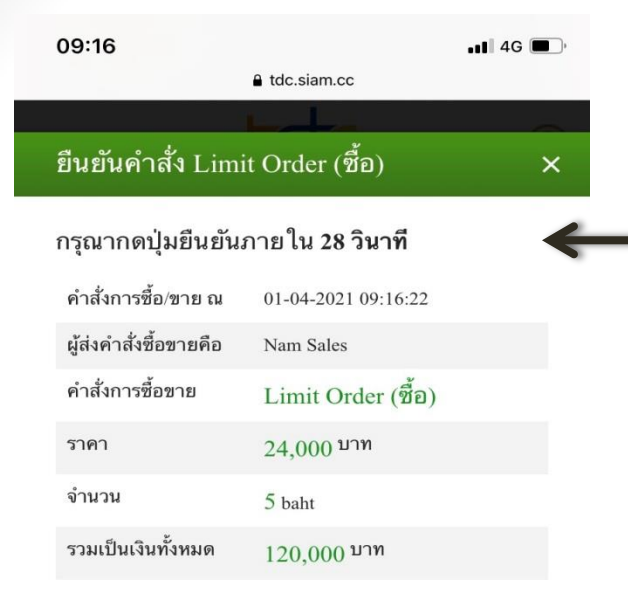

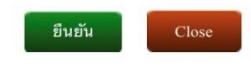

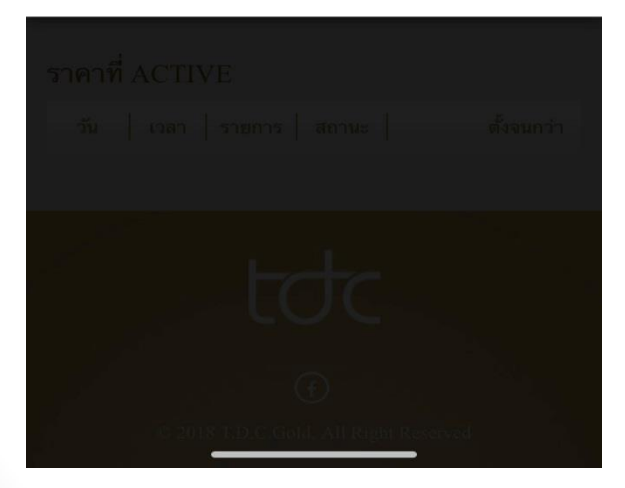

ระบบจะแสดง **popup** นี้ขึ้นมา ให้ลูกค้ากดยืนยัน คำสั่งภายใน 30 วินาที

| 10:11 💦 🔳                                                     |
|---------------------------------------------------------------|
|                                                               |
| 96.5                                                          |
| ตั้งชื้อ/ตั้งขาย                                              |
| ชื่อ 🗸                                                        |
| ตั้งเวลาจนถึง                                                 |
| ตั้งจนถึง 17:00 วันที่ 01/04/2021 🗸 🗸                         |
| ราคา                                                          |
| หน่วย                                                         |
| บาท 👻                                                         |
| จำนวน                                                         |
| 5 🗸                                                           |
|                                                               |
| ยืนยัน                                                        |
|                                                               |
| ราคาที่ ACTIVE                                                |
| วัน   เวลา   รายการ   สถานะ   ตั้งจนกว่า                      |
| 01-04-<br>2021 09:16:31 ตั้งซื้อ Limit ดั้งจนถึง 10:00 วันที่ |

เมื่อกดยืนยันคำสั่งตั้งราคาเรียบร้อยแล้ว ระบบจะ แสดงรายการที่ลูกค้าตั้งราคาไว้ โดยจะโชว์ในตาราง "<u>ราคาที่ ACTIVE"</u>

#### เมนูต่างๆ

| 09:17 |                               | <b>!</b>    4G 🔳 |
|-------|-------------------------------|------------------|
| กกิ   | ■ tdc.siam.cc                 | C                |
|       |                               | ×                |
|       | Gold Online Live              |                  |
|       | ประวัติการซื้อ/ขาย            |                  |
|       | ประวัติการตั้งราคา            |                  |
|       | Matching                      |                  |
|       | ประวัติการ Matching           |                  |
|       | ข้อมูลการฝากทอง               |                  |
|       | ข้อมูลส่วนตัว                 |                  |
|       | วิธีการซื้อขาย Gold online    |                  |
|       | ระเบียบการเคลียพอร์ต          |                  |
|       | เงื่อนไขการผิดชำระการซื้อ ขาย |                  |
|       | Change Password               |                  |
|       | Change Pincode                |                  |
|       | Logout                        |                  |
|       |                               |                  |

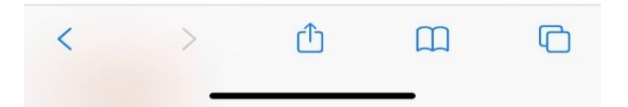

## ประวัติการตั้งราคา: ลูกค้าสามารถดูรายการที่ลูกค้าตั้ง ซื้อ/งาย และวันที่ลูกค้าต้องการจะดูได้

| 11:03<br>tdc.siam.cc                        | ıll ≎ ∎         |
|---------------------------------------------|-----------------|
| = toc                                       | ٩               |
| ประวัติการตั้งราคา                          |                 |
| สินค้า                                      |                 |
| ทั้งหมด                                     | -               |
| ตั้งชื้อ/ตั้งขาย                            |                 |
| ทั้งหมด                                     | •               |
| วันที่ (สั่งวันที่ - ถึงวันที่)             |                 |
|                                             |                 |
|                                             |                 |
| สถานะ                                       |                 |
| ทั้งหมด                                     | •               |
| ค้นหา                                       |                 |
|                                             |                 |
| วัน   เวลา   รายการ   สถานะ                 | ตั้งจ           |
| 2021-04-01 0 <u>2:16:31 Limit ตั้งชื</u> ้อ | ตั้งจนถึง 17:00 |

### ประวัติการซื้อ - ขาย : ลูกค้าสามารถดูรายการที่ลูกค้าตั้ง ซื้อ - ขาย และเลือกวันที่ลูกค้าต้องการจะดูได้

| 11:03                      |                  | .ıl ≎ ∎. |
|----------------------------|------------------|----------|
| กกิ                        | ■ tdc.siam.cc    | C        |
| =                          | toc              | ٩        |
| ประวัติการซื้อ             | o/ขาย            |          |
| ประว <b>ัติ</b><br>ทั้งหมด |                  | Ţ        |
| ราคา                       |                  |          |
| สถานะ                      |                  |          |
| ทั้งหมด                    |                  | -        |
| วันที่ (สั่งวัน            | ที่ - ถึงวันที่) |          |
|                            |                  | <b>#</b> |
|                            |                  | <b>#</b> |
|                            | ค้นหา            |          |
| < >                        |                  |          |

#### ข้อมูลฝากทอง

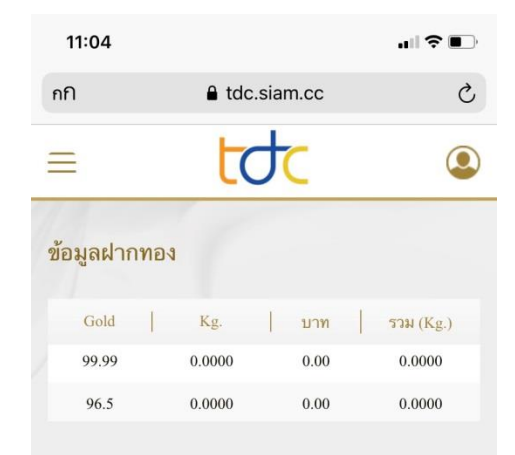

#### หมายเหตุ

ทอง 1 Kg. = 65.6 บาท

ทอง 1 บาท = 15.244 กรัม

ข้อมูลจะทำการ Update ภายใน 1 วันทำการ

หากมีข้อสงสัยกรุณาติดต่อหมายเลข 02-222-2226 ภายในเวลา ทำการ

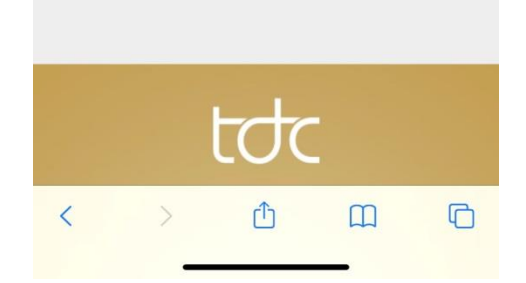

### ข้อมูลลูกค้าส่วนตัว

| 11:04            |               | ı∥ ≎ ∎⊃ |
|------------------|---------------|---------|
| กกิ              | ■ tdc.siam.cc | C       |
| =                | tơc           | ٩       |
| ข้อมูลส่วนตัว    | 1             |         |
| สมาชิกของ        |               |         |
| TDC Prima        | ary Account2  |         |
| คำนำหน้า         |               |         |
| คุณ              |               |         |
| เพศ              |               |         |
| หญิง             |               |         |
| user             |               |         |
| namsales         |               |         |
| ชื่อ-นามสกุล     |               |         |
| Nam              | Sales         |         |
| วัน-เดือน-ปีเกิด | n             |         |
| 1984-08-13       | 3             |         |
| เบอร์โทรศัพท์    | 1.            |         |
| 02-222226        | 6             |         |
| < >              | ث ۵           |         |

### Change Password / การเปลี่ยนพาสเวิร์ด

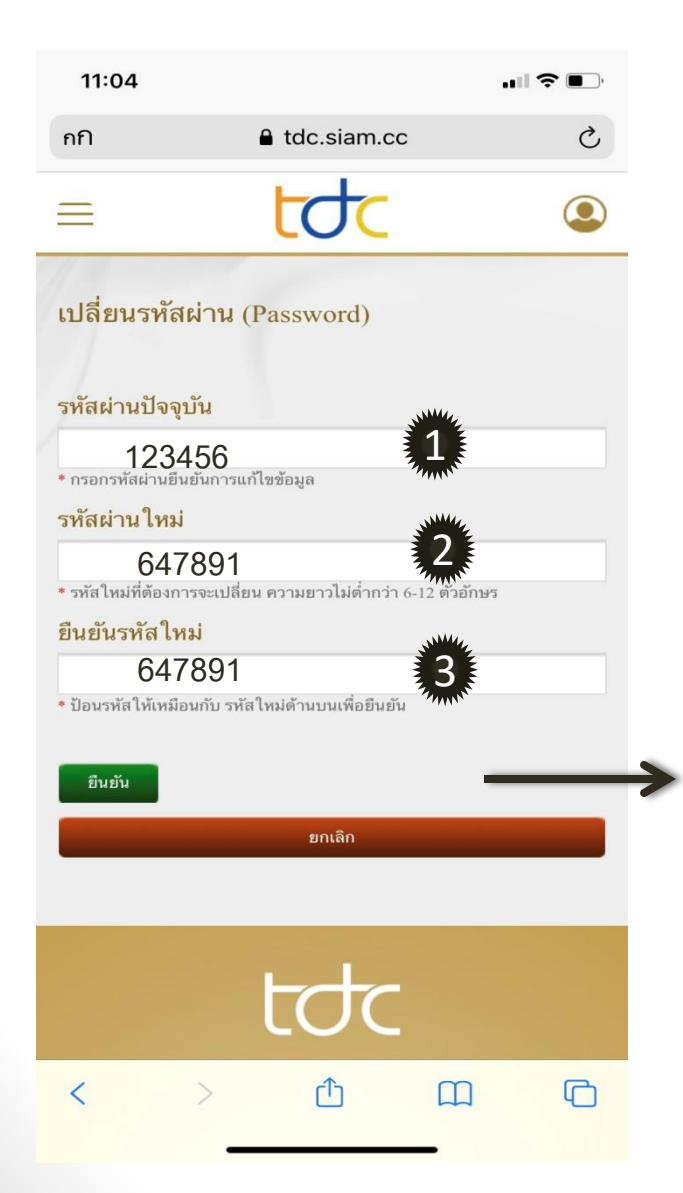

#### ลูกค้ากดยืนยัน เพื่อ ทำรายการ เปลี่ยน Password

### Change Pin code/ การเปลี่ยนพินโค้ด

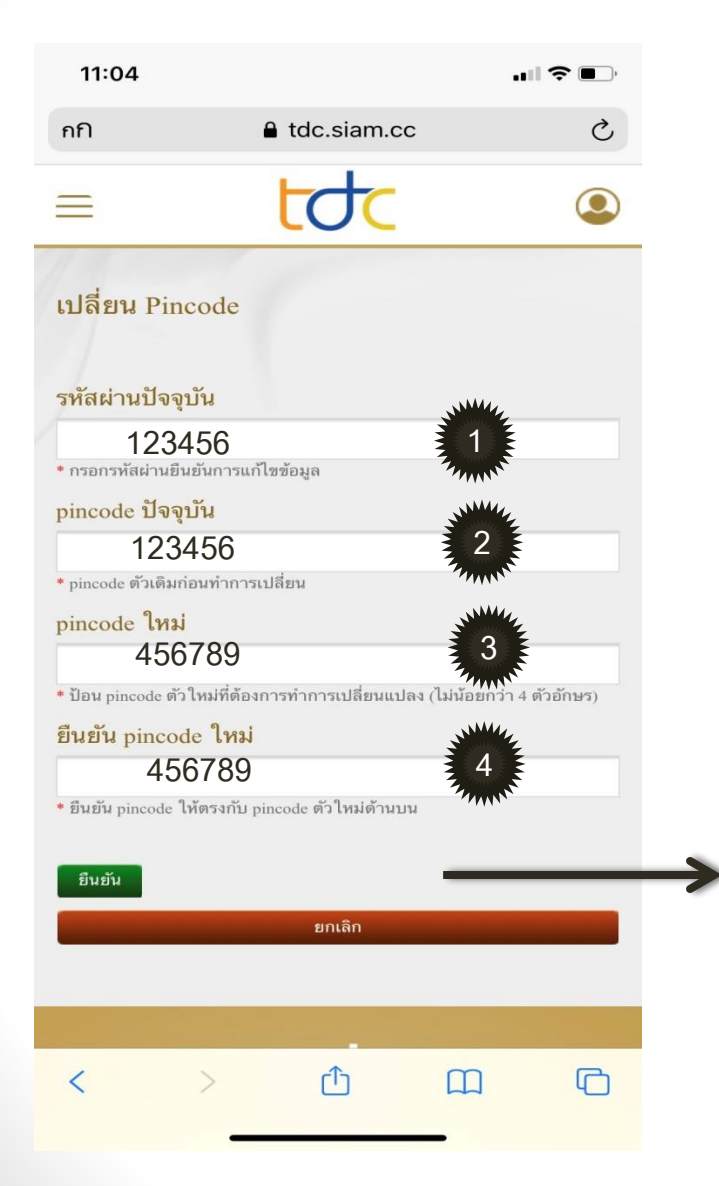

ลูกค้ากดยืนยัน เพื่อ ทำรายการ เปลี่ยน Pin code